# Jak założyć konto w Praca.gov.pl - instrukcja

Marzena Smoleń Data publikacji: 19.03.2020

Praca.gov.pl to portal Ministerstwa Rodziny, Pracy i Polityki Społecznej umożliwiający załatwianie spraw w urzędach pracy przez Internet. Znajduje się na nim wykaz formularzy elektronicznych, które każdy klient może złożyć do wybranego Powiatowego Urzędu Pracy. Część wniosków przed uzupełnieniem wymaga zalogowania się na portalu - posiadania konta w Praca.gov.pl. Posiadanie konta jest również niezbędne, aby otrzymać odpowiedź od pracownika urzędu (gdy wybieramy "kontakt przez praca.gov.pl")

1. Aby założyć konto w portalu Praca.gov.pl należy przejść na stronę: https://www.praca.gov.pl i wybrać REJESTRACJA KONTA (rejestracja bez wychodzenia z domu wymaga posiadania kwalifikowanego podpisu elektronicznego lub Profilu Zaufanego - instrukcja jak założyć Profil Zaufany: https://mielec.praca.gov.pl/-/11777216-jak-zalozyc-profil-zaufany-instrukcja )

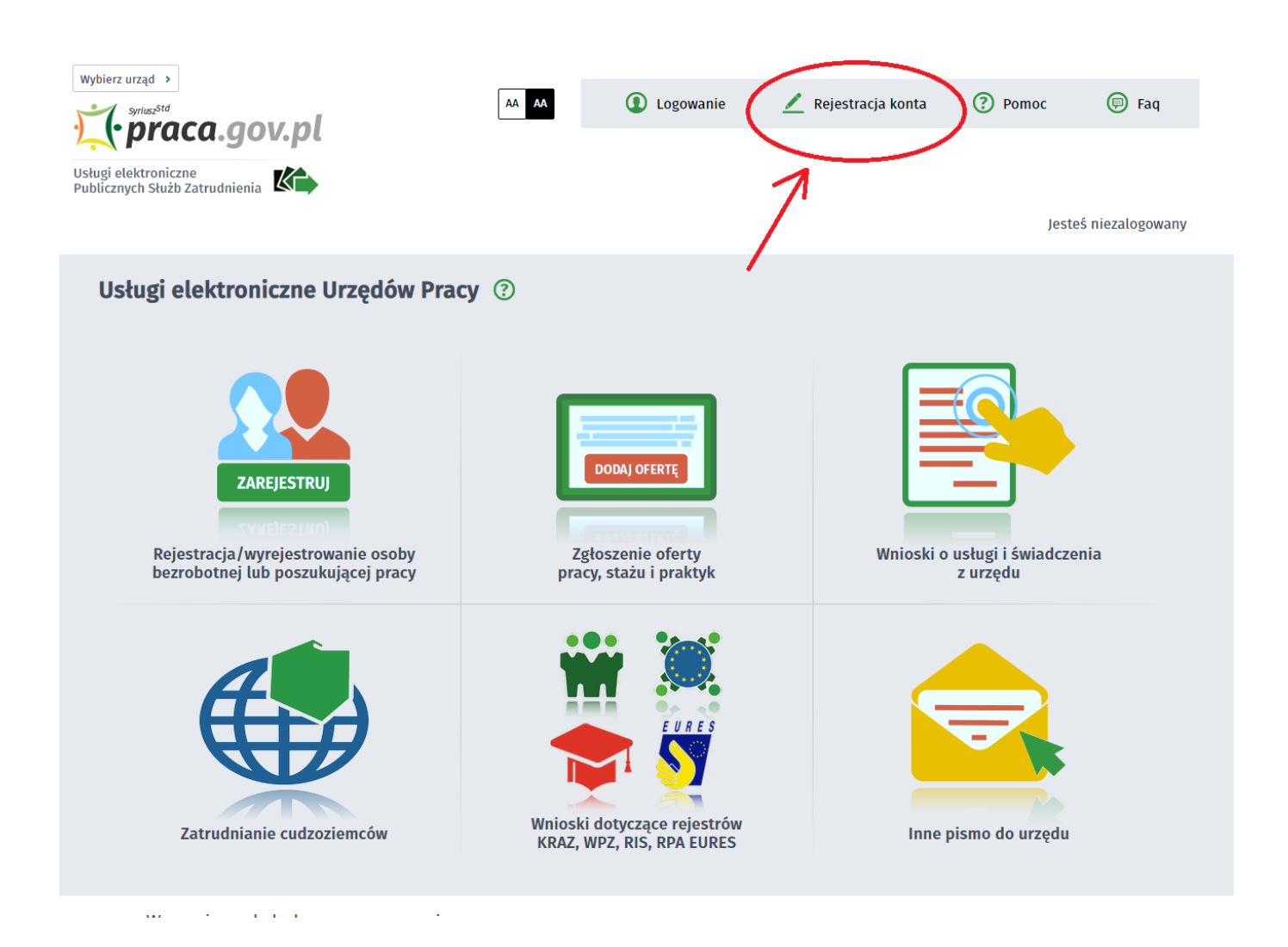

#### 2. Wybieramy odpowiednią metodę rejestracji konta, gdy posiadamy Profil Zaufany wybieramy: Rejestruj konto i zweryfikuj przez login.gov.pl

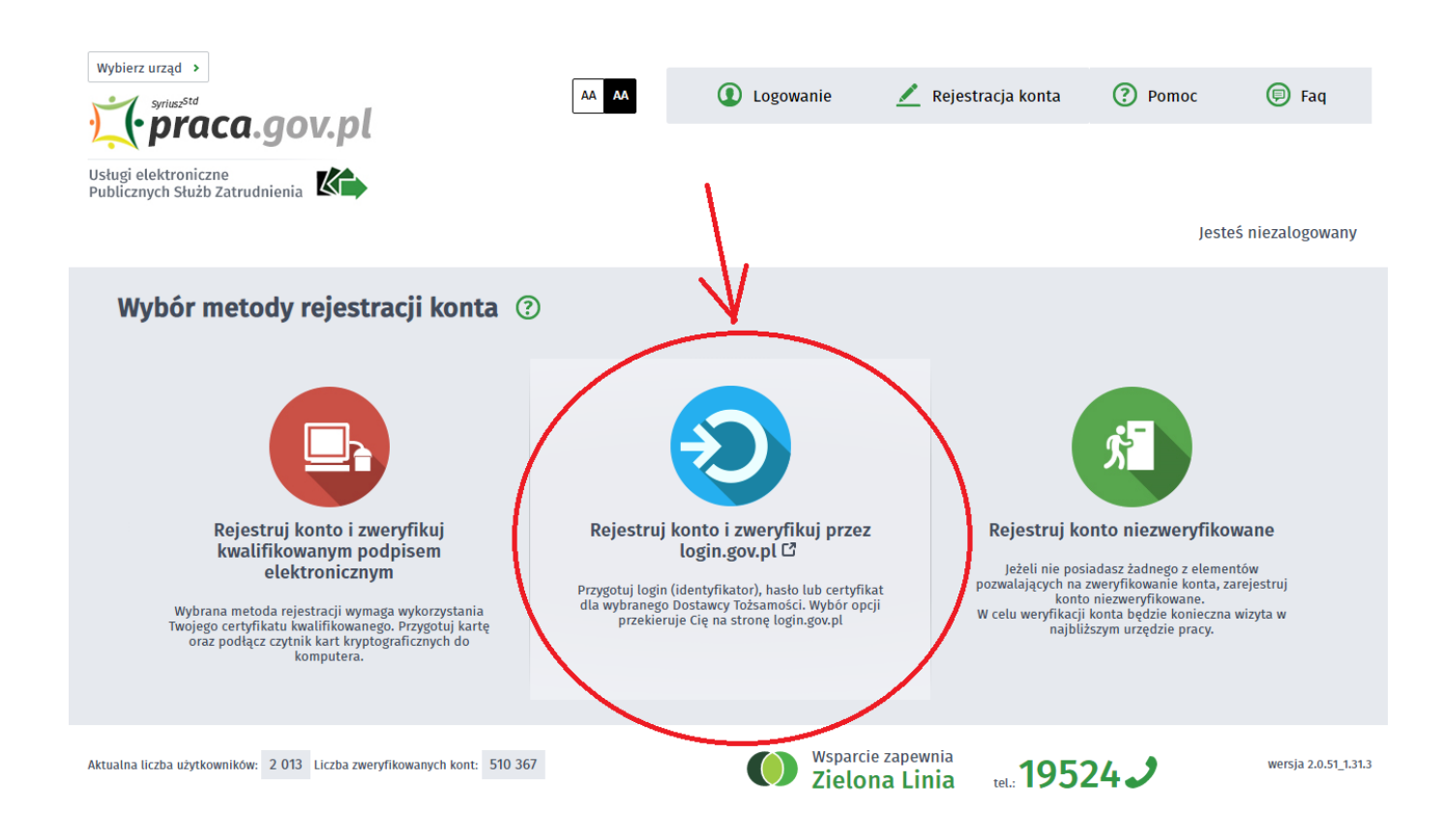

3. Uzupełniamy formularz rejestracyjny, w tym dane osobowe

| Wybierz urząd                                                                                                    |                                                                                              |                                 |                     |        |               |
|----------------------------------------------------------------------------------------------------|----------------------------------------------------------------------------------------------|---------------------------------|---------------------|--------|---------------|
| Syriusz <sup>Std</sup>                                                                                                    | AA AA                                                                                        | Logowanie                       | 🗾 Rejestracja konta | Pomoc  | 🗊 Faq         |
| praca.gov.pt                                                                                                    |                                                                                              |                                 |                     |        |               |
| Usługi elektroniczne<br>Publicznych Służb Zatrudnienia                                                                              |                                                                                              |                                 |                     |        |               |
|                                                                                                    |                                                                                              |                                 |                     | Jesteś | niezalogowany |
| Rejestracja używając I                                                                                                    | Login.gov.pl                                                                                 |                                 |                     |        |               |
| REJESTRACJA PROFILU ZWERY                                                                                                    | <b>FIKOWANEGO</b>                                                                            |                                 |                     |        |               |
| Dane osobowe                                                                                                    |                                                                                              |                                 |                     |        |               |
| Wprowadź swoje dane osobowe<br>Jeśli posiadasz obywatelstwo p<br>Jeśli jesteś cudzoziemcem, moż<br>Więcej informacji przeczytaj w j | e,<br>olskie, konieczne jest podanie numert<br>iesz wprowadzić PESEL albo PNO albo<br>pomocy | ı PESEL.<br>inny identyfikator. |                     |        |               |
| Nazwisko:                                                                                                    |                                                                                              |                                 |                     |        | *             |
| Imię pierwsze:                                                                                                    |                                                                                              | *                               | Imię drugie:        |        |               |
| PESEL:                                                                                                    |                                                                                              |                                 |                     |        |               |
| Miejscowość:                                                                                                    | ×                                                                                            | ~                               |                     |        |               |

https://mielec.praca.gov.pl/ru/rynek-pracy/aktualnosci/aktualnosc

20.05.2024

### Jak założyć konto w Praca.gov.pl - instrukcja

|                   | 🗌 Cudzoziemiec \star           |   |                              |                   |   |
|-------------------|--------------------------------|---|------------------------------|-------------------|---|
| Rodzaj identyfika | tora: Wybierz jedną z wartości | ~ | Kraj wydający identyfikator: | Podaj nazwę kraju | ~ |
|                   |                                |   |                              |                   |   |

4. Następnie uzupełniamy dane kontaktowe, dane konta (login i hasło w portalu praca.gov.pl) oraz wybieramy odpowiadające nam Inne informacje. Na podany adres e-mail zostanie wysłana wiadomość potwierdzająca poprawną rejestrację.

| Wprowadź numer telefonu kontaktowego.<br>Wprowadź swój adres e-mail w formacie nazwa@domena.                                                                                                    |                                                |
|----------------------------------------------------------------------------------------------------|------------------------------------------------|
| · · · · · · · · · · · · · · · · · · ·                                                                                                    |                                                |
| Telefon:                                                                                                    | Drugi telefon:                                 |
| E-mail:                                                                                                    |                                                |
| Dane konta                                                                                                    |                                                |
| Login określa ciąg znaków, za pomocą którego będziesz logować się do systemu.<br>Hasło musi składać się z co najmniej 8 znaków.<br>Hasło musi składać się z kombinacji odmiennych znaków, tj. wielkich i małych liter alfabetu, cyfr i. | znaków specjalnych.                            |
| Login:                                                                                                    |                                                |
| Hasło: 🖌 Powtó                                                                                                    | órzenie hasła: 🛛 🖈                             |
| nne informacje                                                                                                    |                                                |
| Konieczne jest zaznaczenie jednego ze znaczników: bezrobotny, poszukujący pracy, reprezentuje o szkoleniową, cudzoziemiec (znajdujący się w danych osobowych).                                                                          | rganizację/pracodawcę, reprezentuje instytucję |
| Rezrobotny                                                                                                    | Reprezentuje organizację/pracodawcę            |
| Beziobotily                                                                                                    |                                                |

#### 5. Akceptujemy regulaminy i wybieramy ZATWIERDŹ

| Oświadczam, że akceptuję Regulamin                                                    | korzystania z www.praca.gov.pl \star                                                                                                    |
|---------------------------------------------------------------------------------------|----------------------------------------------------------------------------------------------------|
| Wyrażam zgodę na gromadzenie, prze                                                    | warzanie i wykorzystywanie moich danych, teraz i w przyszłości, zgodnie z polskim prawem, w szczególnośc                                                                                       |
| Jstawą o ochronie danych osobowych w c<br>alektronicznych przez Ministra Pracy i Poli | łlach związanych z założeniem konta użytkownika, zarządzaniem nim oraz świadczeniem usług<br>wki Społecznej oraz powiatowe i wojewódzkie urzędy pracy, lectem świadomy, że podanie danych jest |
| dobrowolne, mam prawo wgladu do moich                                                 | danych, ich poprawienia lub usuniecia. *                                                                                                    |
|                                                                                       |                                                                                                    |
|                                                                                       |                                                                                                    |

#### 20.05.2024

## 6. Poprawna rejestracja w portalu kończy się komunikatem potwierdzającym.

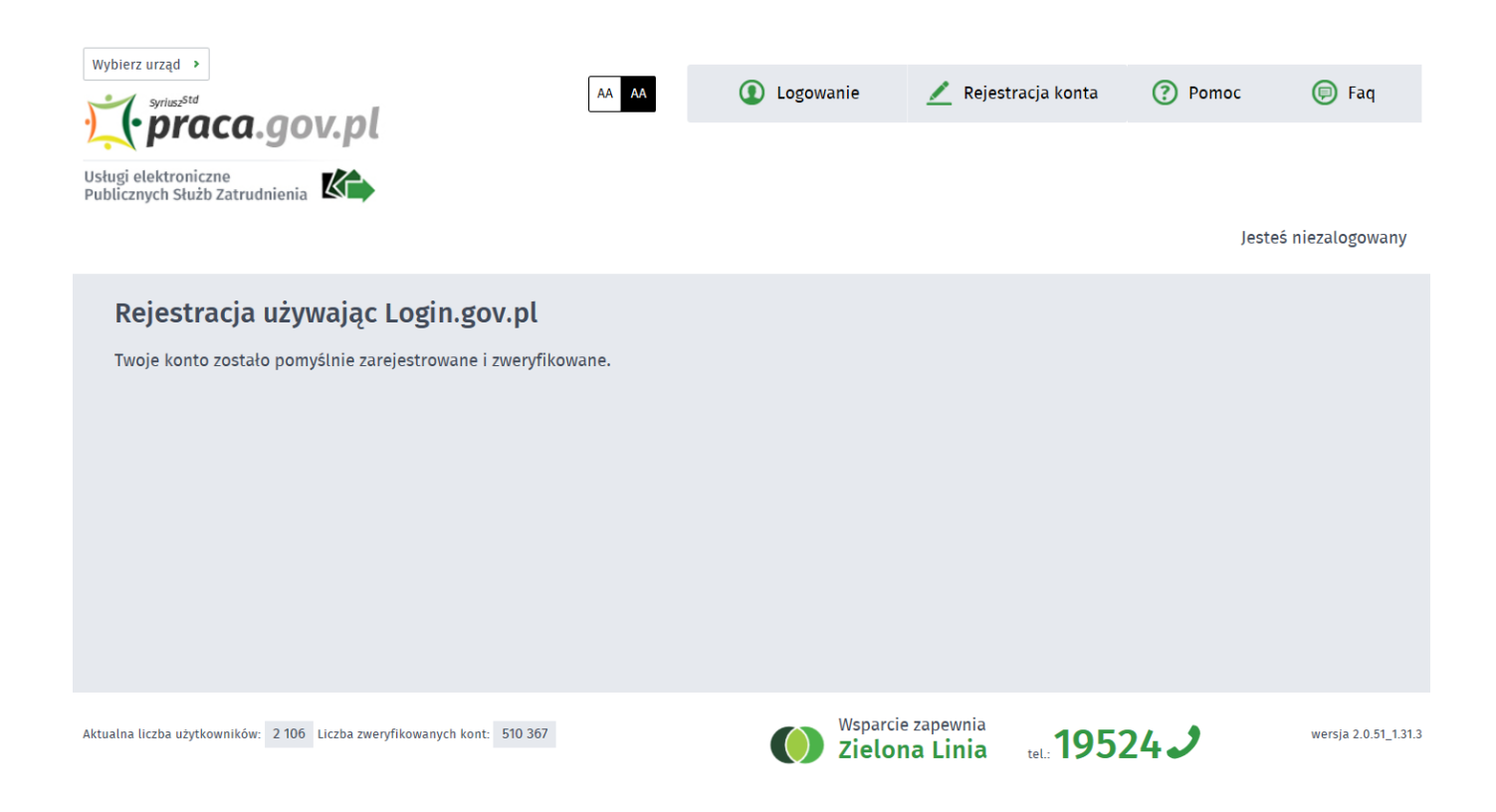

Na stronie: https://mielec.praca.gov.pl/-/11377100-elektroniczne-uslugi-pup-w-mielcu-wykaz znajduje się wykaz usług elektronicznych, które można załatwić w Powiatowym Urzędzie Pracy w Mielcu poprzez portal Praca.gov.pl.